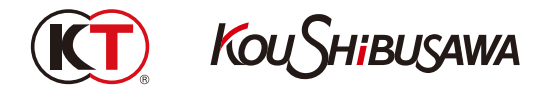

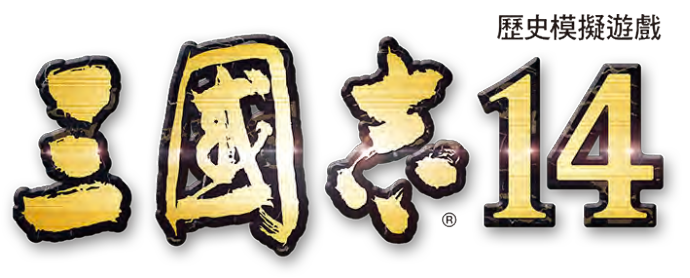

### (Steam®版)

## 「武將 CG 追加工具」使用說明

附加在「武將 CG 追加工具」的「S14FaceTool\_Readme\_tc.txt」檔案中 能查看更為詳細的使用說明。

# ●使用前請確認

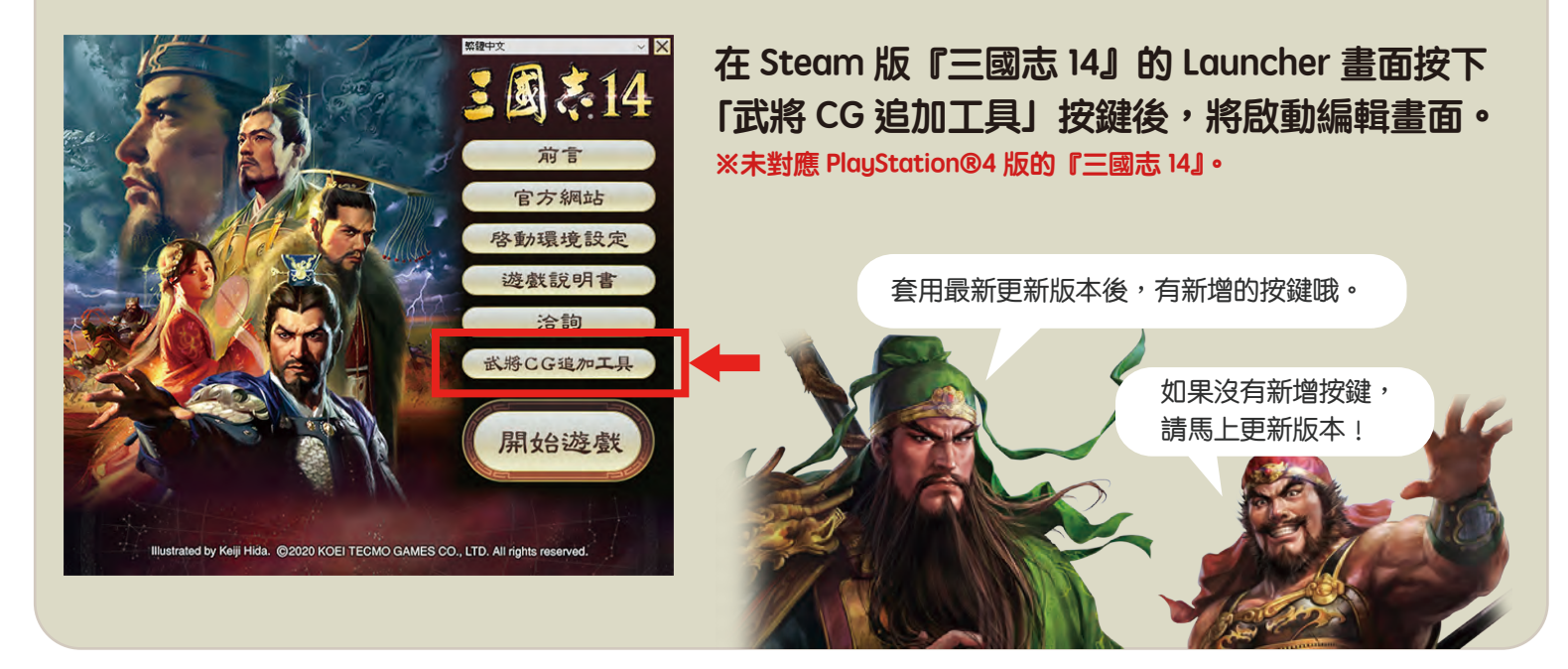

#### ■注意事項

- 1. 若於本應用程式使用中啟動『三國志 14』的話,將無法進行保存直至結束遊戲。
- 2. 若將使用了保存的武將CG的登錄武將以遊戲中的「登錄新武將」-「輸出新武將資料」輸出的話, 所輸出的武將之武將CG將會被特定武將的武將CG所取代。
- 3.由於大小為小的武將CG並不對應去背處理, 若將去背處理過的圖像於勾選「去背效果」的情況下匯入的話,背景會被合成別的特定背景。
- 4. 嚴禁使用本工具時有不正當使用之行為、引發第三人之厭惡感之行為、經本公司認定不當之行為及其他符合「三國志 14 使用授權契約」 的禁止事項之行為。若有上述之行為,將禁止使用本工具。

# 武將臉孔CG的追加

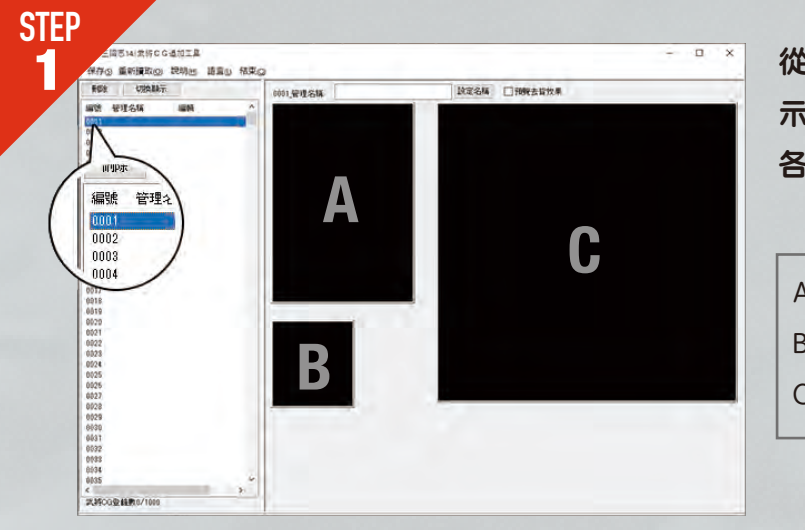

從左側視窗選擇編輯號碼後,在右邊視窗會顯示3個圖片顯示區塊。 各圖片顯示區塊在遊戲內,會於以下場景出現。

- A=事件與武將詳細畫面等(636X900px)
- B=出陣時等表示的武將圖示(512X512px)
- C=戰法發動時的武將照片 (1024X1024px)

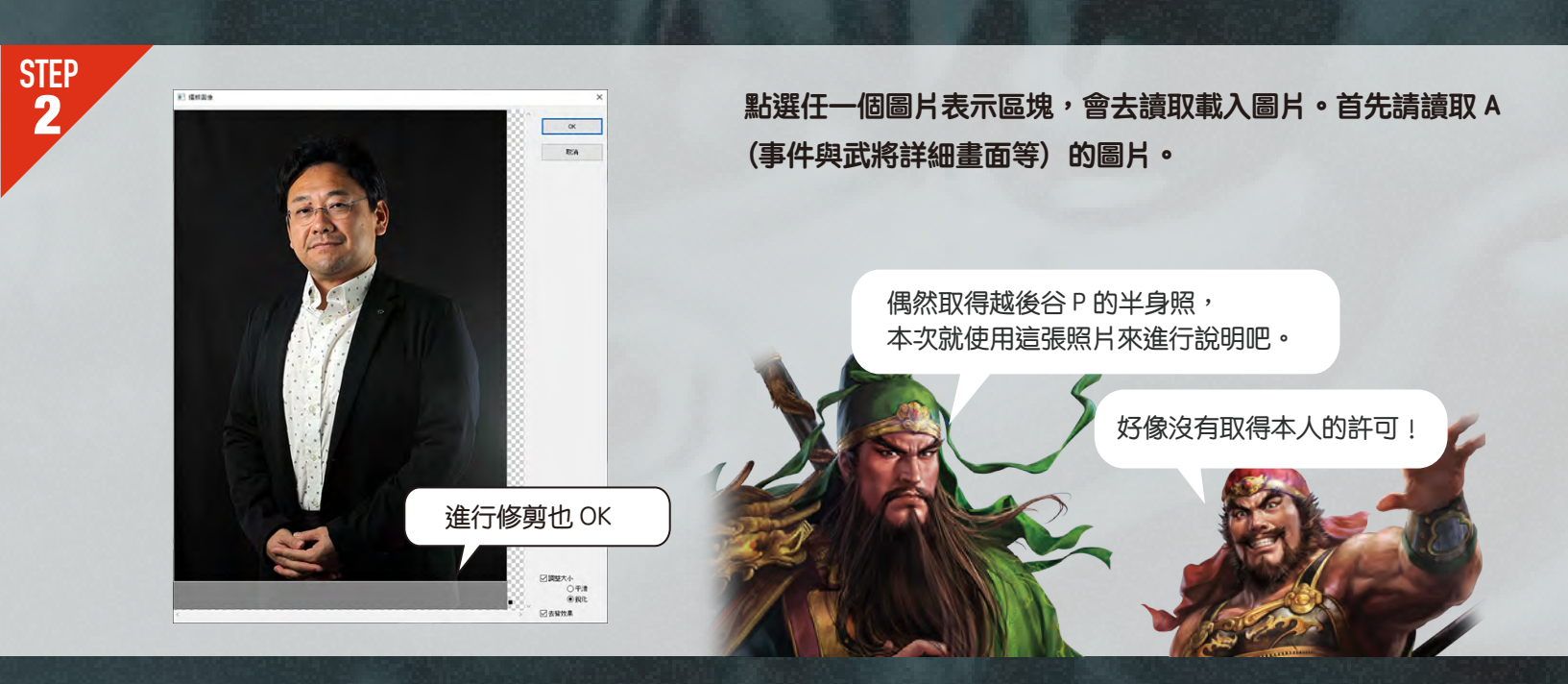

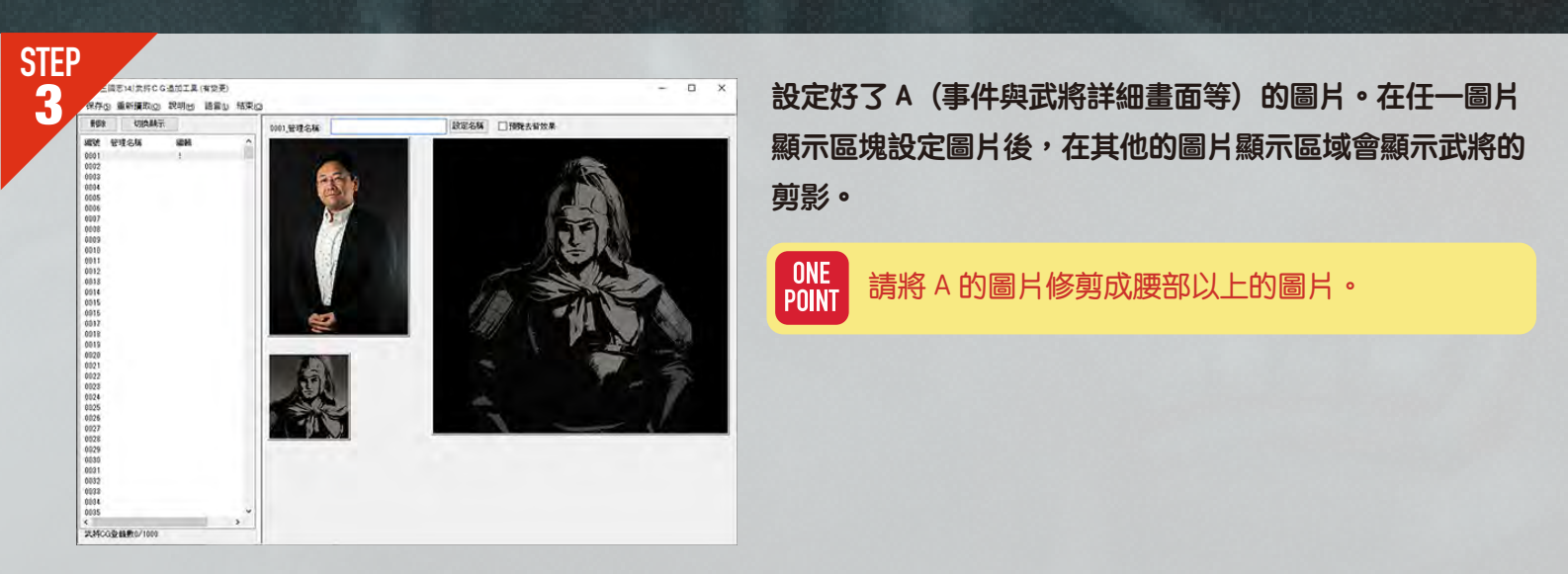

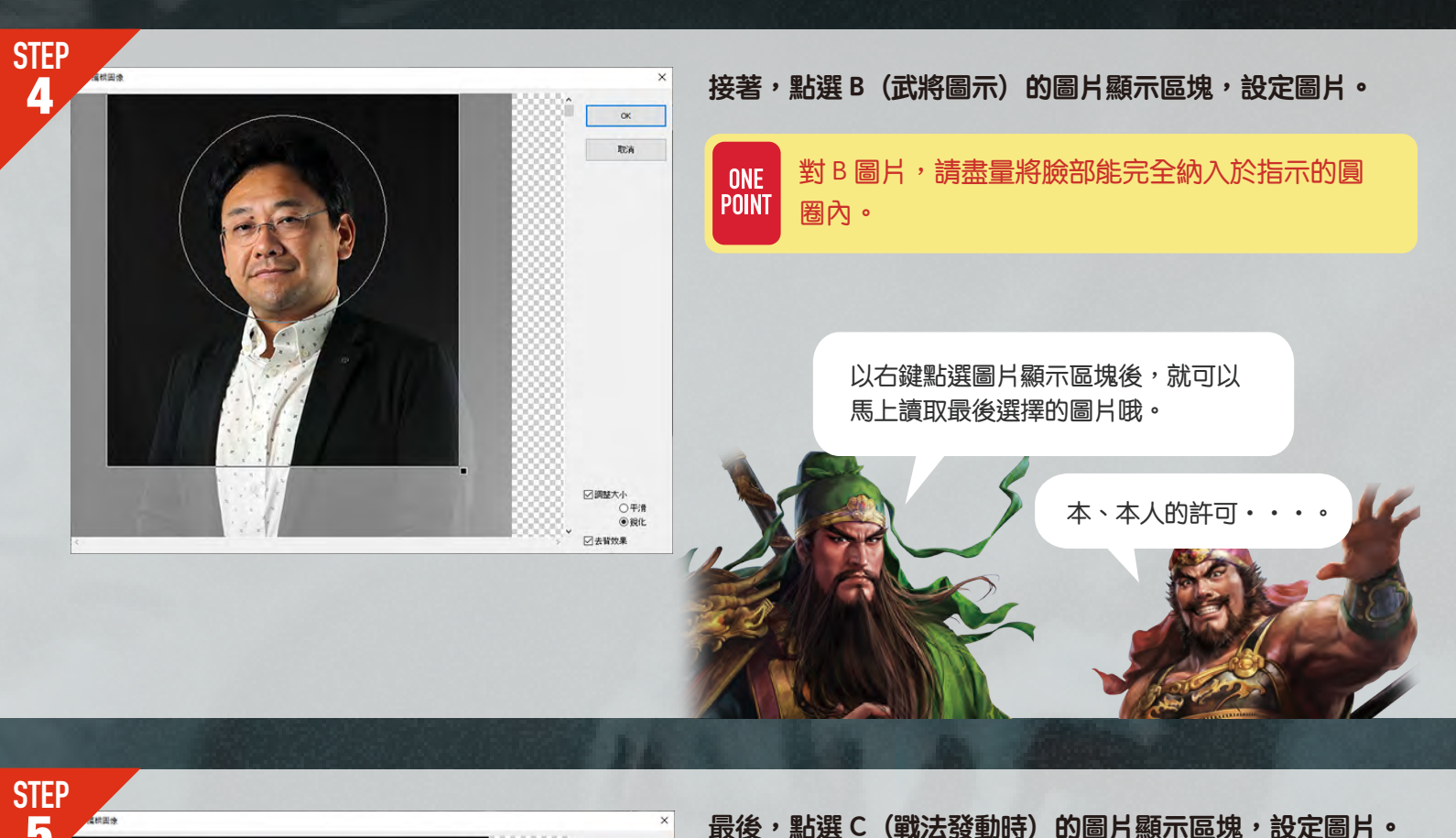

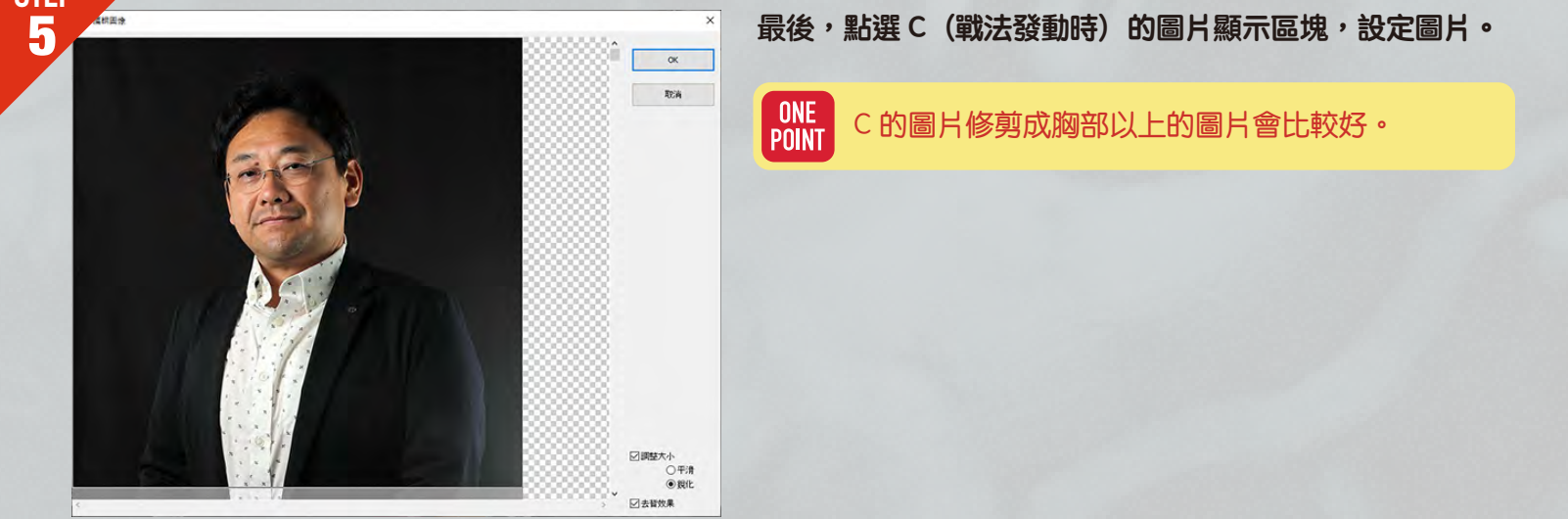

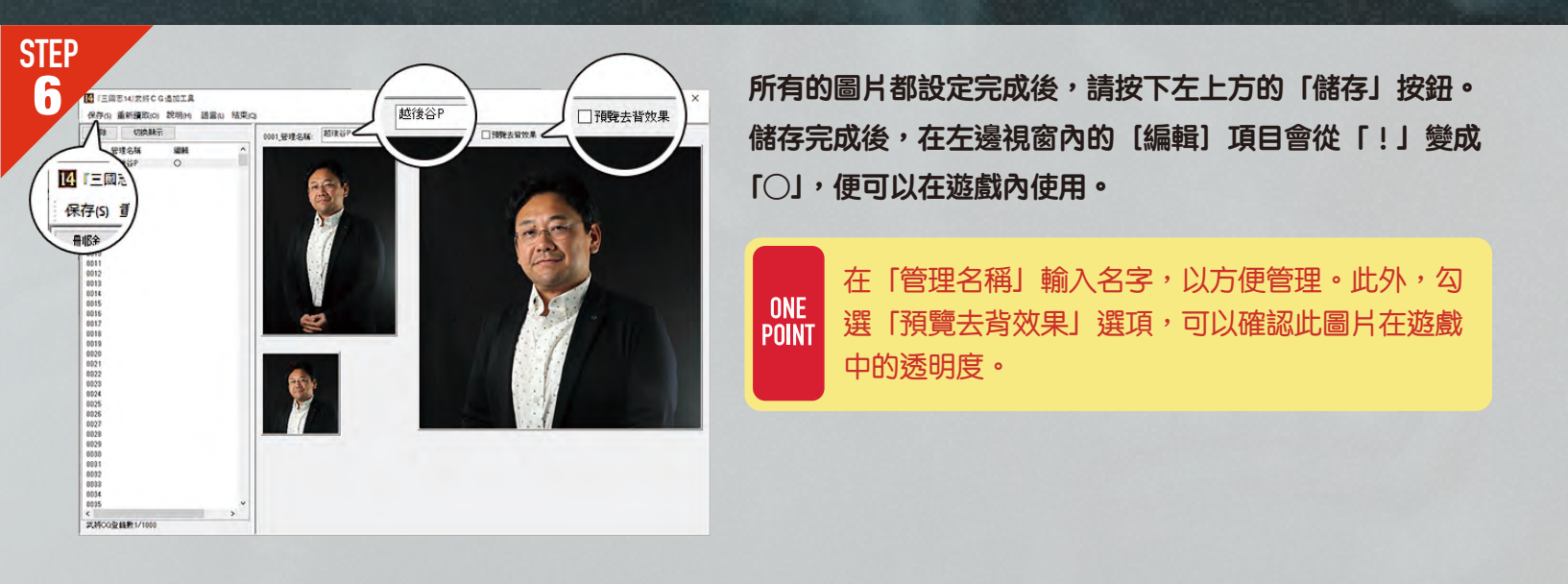

© KOEI TECMO GAMES CO.,LTD. All rights reserved.

# 匯入遊戲中的方法

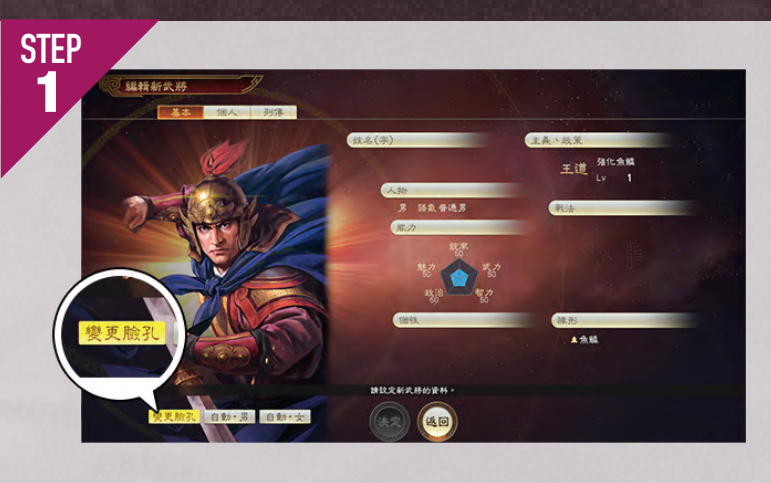

從遊戲本篇的開始選單,選擇[編輯機能]-[登錄新武將] -[創建新武將],於新武將創建畫面點選「變更臉孔」的按鈕。

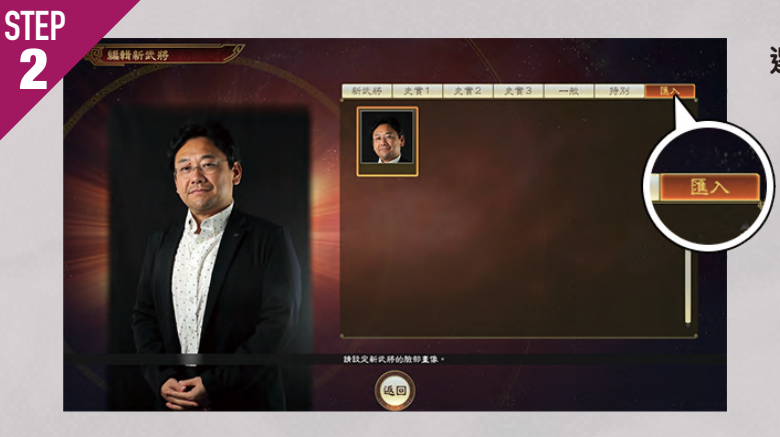

選擇最右邊「匯入」的標籤後,便可以讀取方才製作的武將 CG。

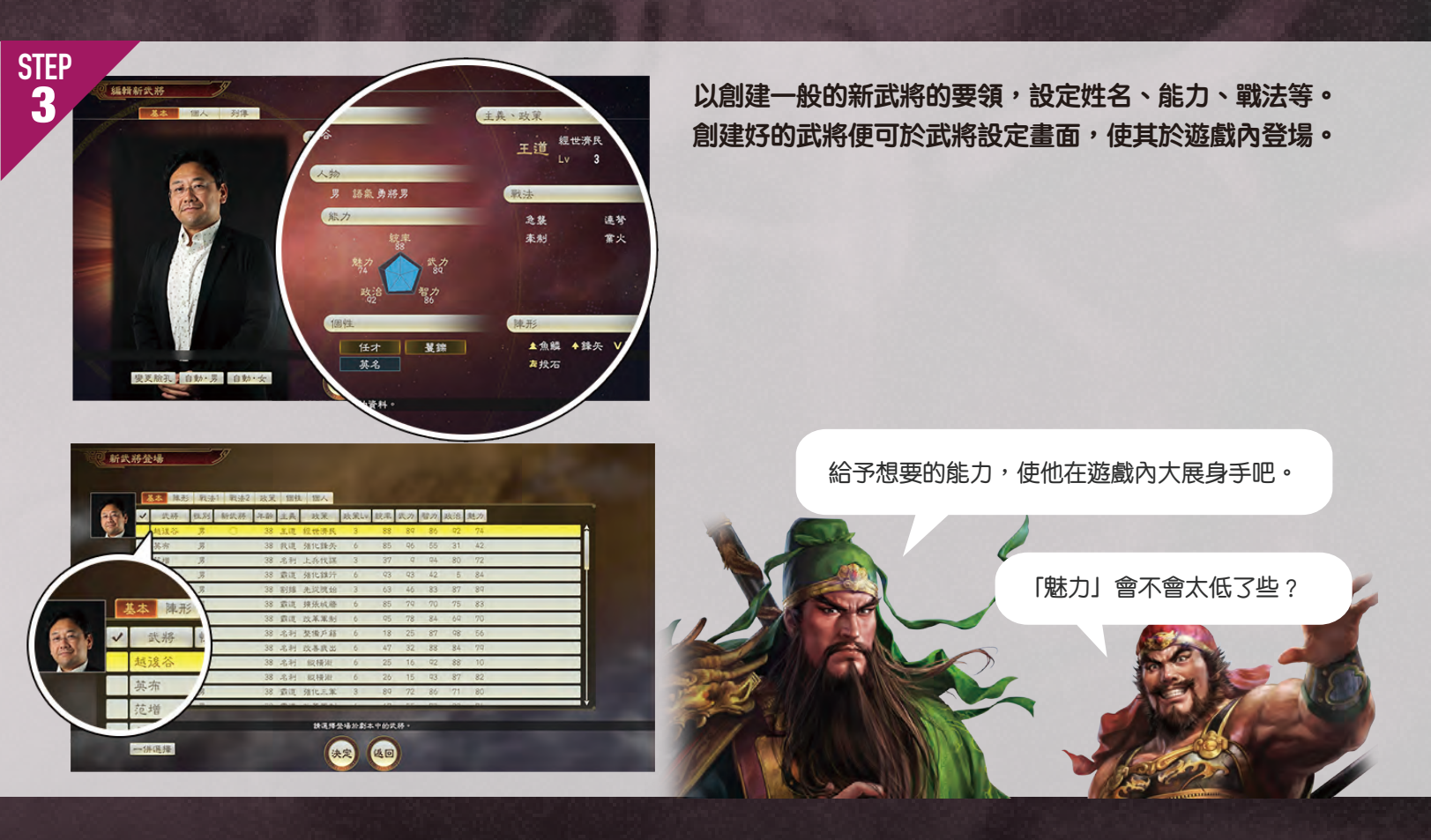

© KOEI TECMO GAMES CO.,LTD. All rights reserved.